|  | HEMOCENTRO RP                  | MGEOL   |
|--|--------------------------------|---------|
|  | MANUAL PARA UTILIZAÇÃO DO GEOL | REV.: 0 |
|  | GESTÃO DE EXAMES ON LINE       | P. 1/2  |

Todos os resultados dos exames enviados ao Hemocentro de Ribeirão Preto e suas unidades ficarão disponíveis por meio do GEOL. Para acesso ao sistema entrar no link: <u>http://cpd.hemocentro.fmrp.usp.br/geol/</u>

## Aparecerá a tela de acesso abaixo:

| ← → C ① Não seguro   14 | 13.107.223.190/geol/app_Login/       |                                       | ☆ 🔕 : |
|-------------------------|--------------------------------------|---------------------------------------|-------|
|                         |                                      | a share a                             |       |
| 11144                   | GEOL                                 |                                       |       |
|                         | Sistema de Gestão<br>Exames On-Line. | o de                                  |       |
|                         | Hemocenta                            | Password                              |       |
|                         |                                      | Campo de preenchimento<br>obrigatório |       |
| 6000                    |                                      | Recuperar senha                       |       |
|                         |                                      |                                       |       |

Inserir o usuário que será o primeiro ou os dois primeiros nomes e a senha "mudar123". Alterar a senha ao entrar no sistema conforme demonstrado abaixo:

| ← → C ③ Não seguro   143.107.223.190/geol/menu/ |                                                  |                      | or ☆ 🔬 :                 |
|-------------------------------------------------|--------------------------------------------------|----------------------|--------------------------|
| Hemocentro RP                                   |                                                  | Resultados de Exames | 🔒 Alterar senha 🛛 🖟 Sair |
| 🗯 Alterar senha 🗙                               |                                                  |                      |                          |
|                                                 | Senha antiga<br>Senha *<br>Confirme a<br>senha * |                      |                          |
|                                                 |                                                  |                      |                          |

| HEMOCENTRO RP                  | MGEOL   |
|--------------------------------|---------|
| MANUAL PARA UTILIZAÇÃO DO GEOL | REV.: 0 |
| GESTÃO DE EXAMES ON LINE       | P. 2/2  |

Ao entrar no sistema aparecerão os resultados disponíveis. Basta clicar no arquivo desejado e o resultado abrirá numa versão em PDF e poderá ser salvo no computador.

| Hemocentro RP                                         |                                                      |                 |                               | Resultados de E | xames 🤷 Alterar senha | 🛃 Sair      |
|-------------------------------------------------------|------------------------------------------------------|-----------------|-------------------------------|-----------------|-----------------------|-------------|
|                                                       | RELAÇÃO DE EXAMES - HOSPITAL BENEFICÊNCIA PORTUGUESA |                 |                               | 23/04/2020      |                       |             |
|                                                       | Busca rápida 🔎                                       |                 | 🛓 Exportação 🕶                | ← Voltar        |                       |             |
|                                                       | Docid                                                | Codcliente      | Documento                     |                 |                       |             |
|                                                       | 2                                                    | 2               | 🔁 teste1.pdf                  |                 |                       |             |
|                                                       | 3                                                    | 2               | teste2.pdf                    |                 |                       |             |
|                                                       | 7                                                    | 2               | 🔁 Vanderley Antonio Bispo.pdf |                 |                       |             |
|                                                       | 11                                                   | 2               | 🔁 Dirce Toribio da Silva.pdf  |                 |                       |             |
|                                                       | lr para 1                                            | Visualizar 10 🔻 | H ← 1 → H                     | [1 a 4 de 4]    |                       |             |
|                                                       |                                                      |                 |                               |                 |                       |             |
| Sistema Gestão de Resultados de Exame - (usuário pedr | )                                                    |                 |                               |                 | Quinta-feira, 23      | de Abril de |

Observação: Caso ao clicar no arquivo a tela fique em branco, maximizar a tela e o arquivo aparecerá no canto esquerdo.

Os resultados ficarão disponíveis no sistema por 30 dias, por isso aconselhamos que cada serviço salve os seus resultados.

## Aprovação

Assinado Fisicamente por Ana Paula Rocha Diniz Zanelli em 14/05/2020

Gerente do Laboratório de Imunohematologia Data \_\_\_\_/\_\_\_/\_\_\_\_ Assinado Fisicamente por Prof. Dr. Dimas Tadeu Covas em 14/05/2020

Diretor Presidente Executivo Data \_\_\_\_/\_\_\_/\_\_\_\_

Implementação Assinado Fisicamente por Leonardo Scalon De Oliveira em 01/06/2020

Gestão da Qualidade Data \_\_\_\_/\_\_\_/\_\_\_\_

OBS.: Caso necessite, compareça, à Gestão da Qualidade para vistas das assinaturas originais.